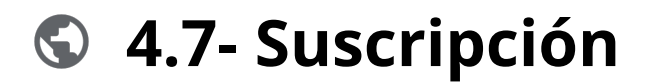

#### Powered by guidde

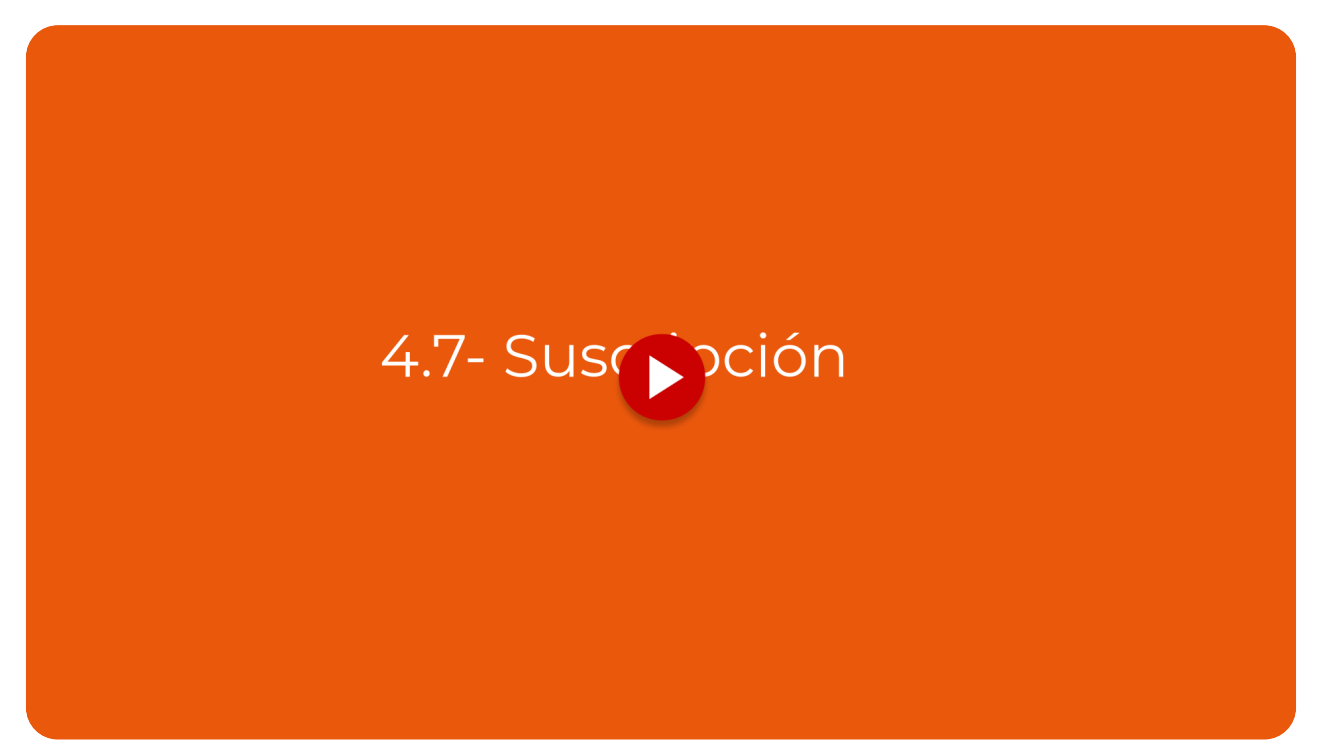

Descubre cómo la función de suscripción en Vuelvemás transforma la forma en que gestionas tus servicios

#### Ir a app.vuelvemas.com

#### 01 Introduction

Diseñada para emprendedores y empresas, esta herramienta simplifica el proceso de configuración, asegurando que cada suscripción se adapte perfectamente a tus necesidades específicas, mejorando así tu eficiencia y satisfacción del cliente.

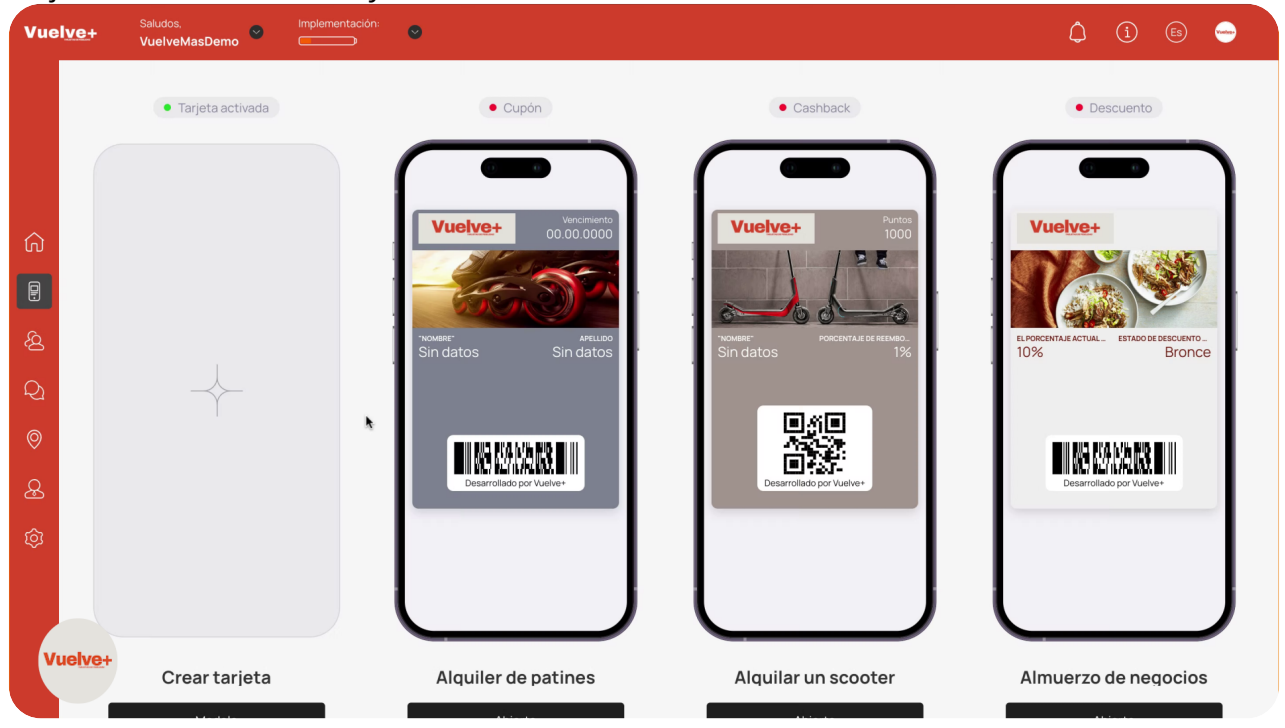

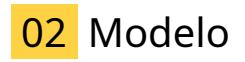

Selecciona un modelo para personalizar tu experiencia y optimizar tu flujo de trabajo, o creala desde cero.

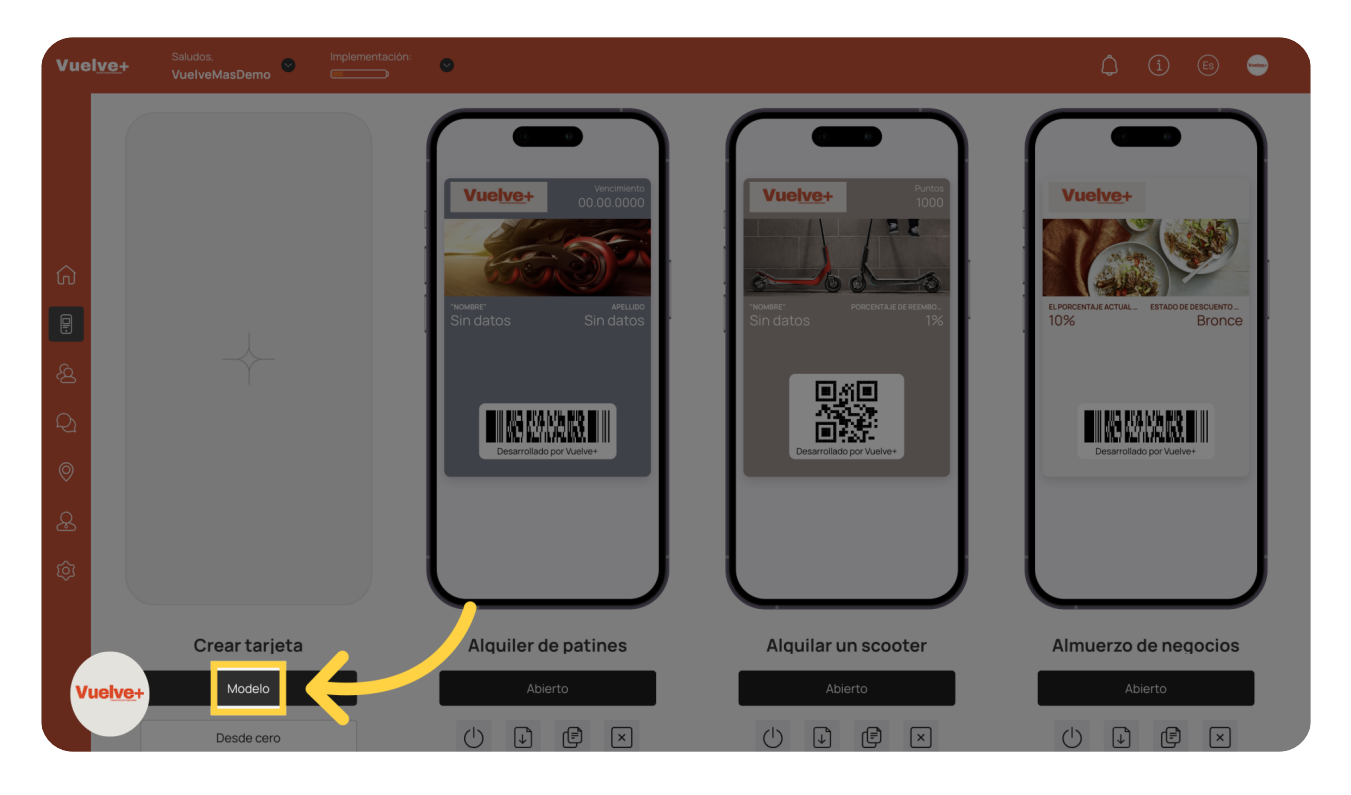

# 03 Elegir modelo

Abre el modelo seleccionado para comenzar a configurar tu suscripción.

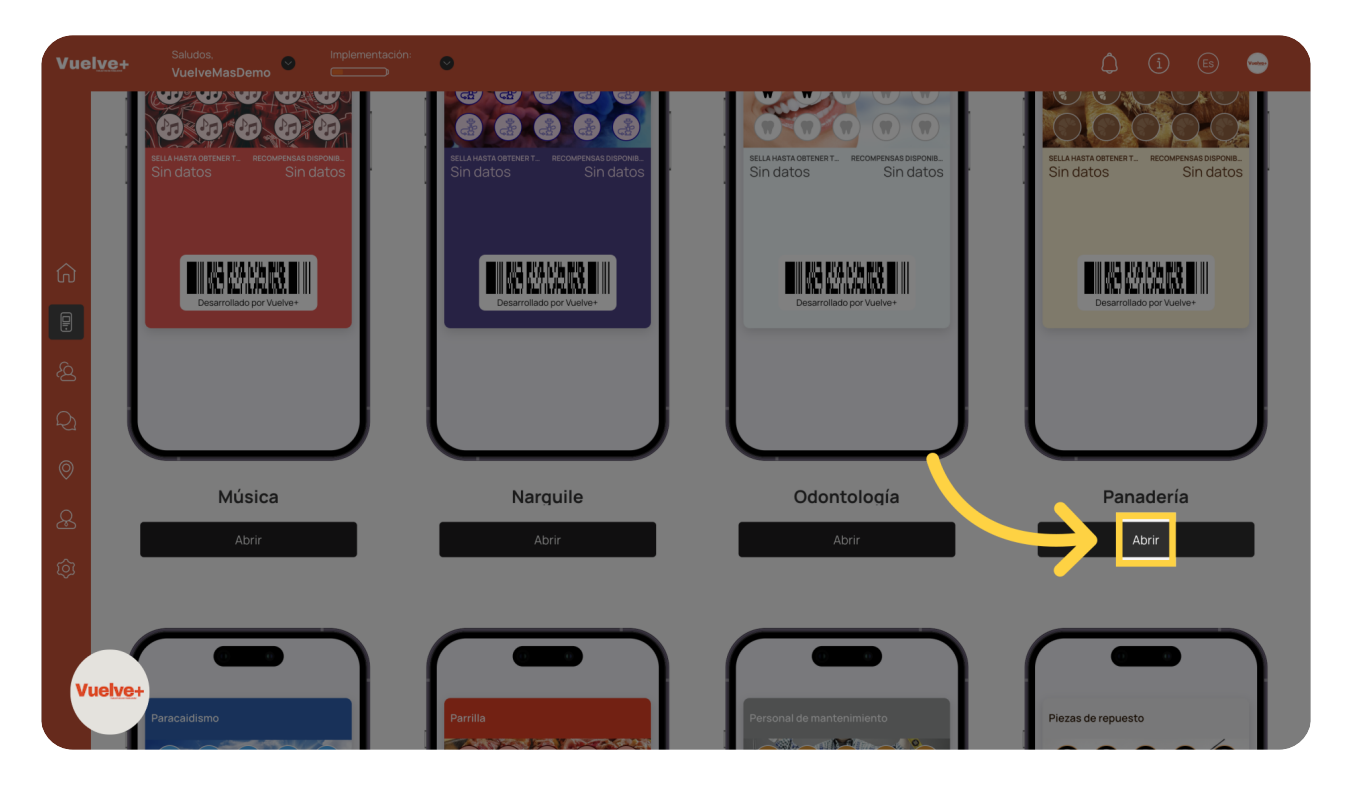

# 04 Selecciona Suscripción y Continua

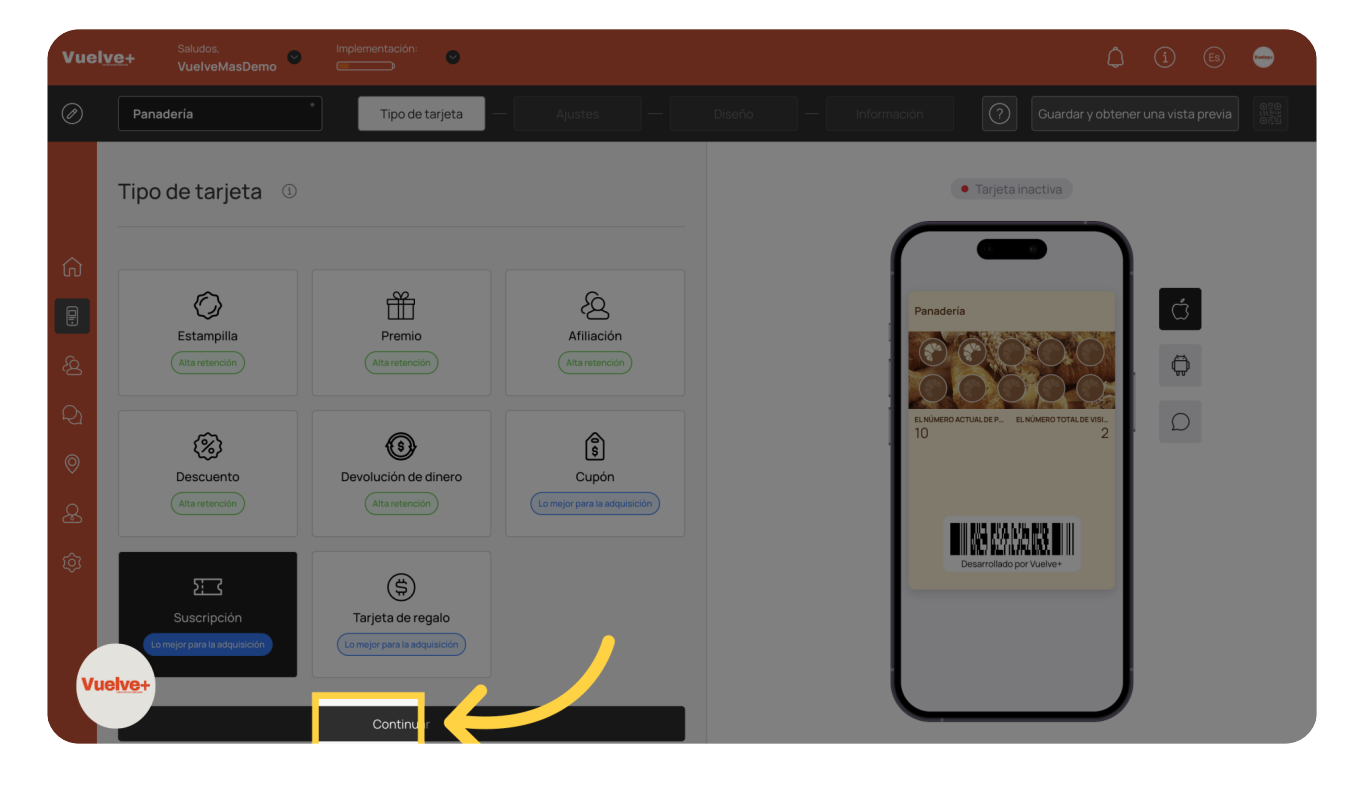

Avanza a la etapa de configuración de tus preferencias de suscripción.

# 05 Elige tipo de código de barras

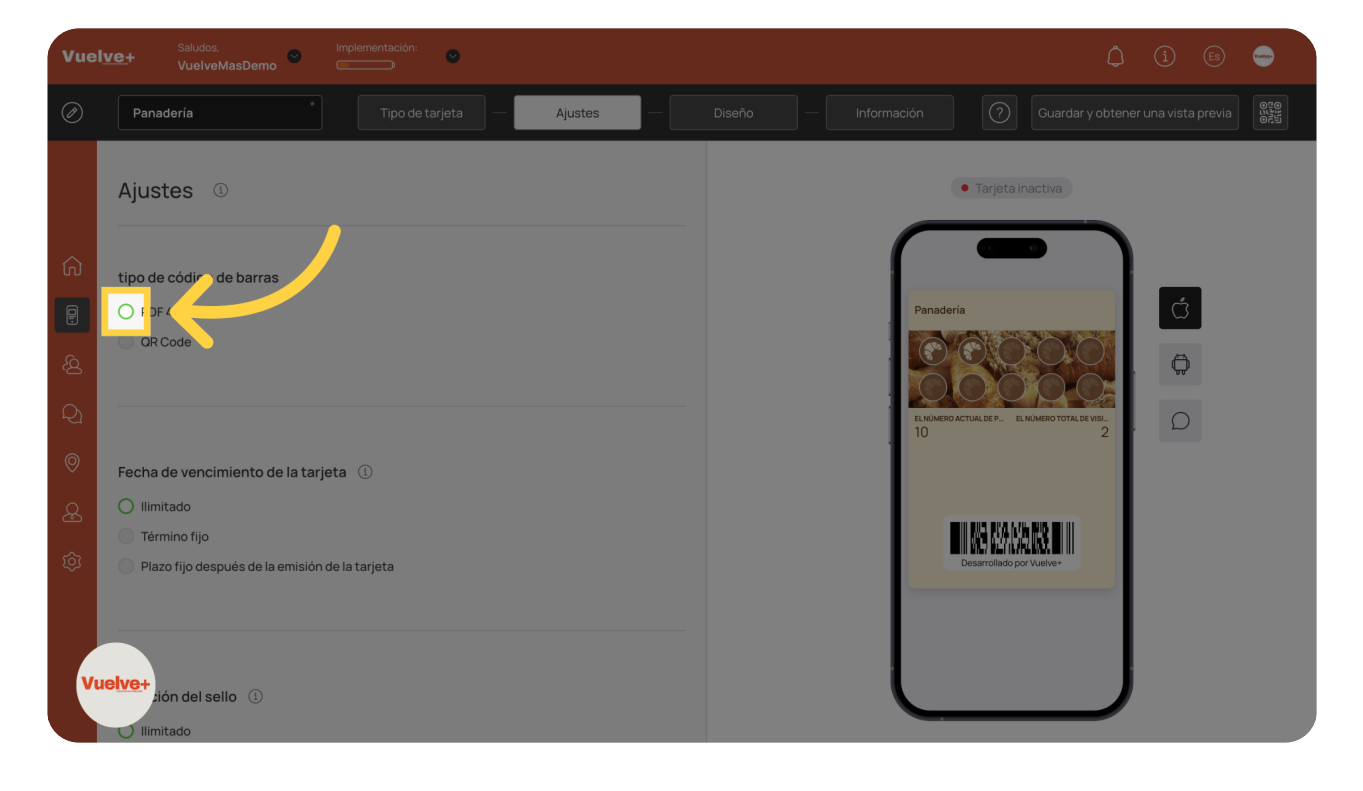

Explora opciones adicionales que mejorarán tu experiencia de usuario.

#### 06 Seleciona el Vencimiento deseado

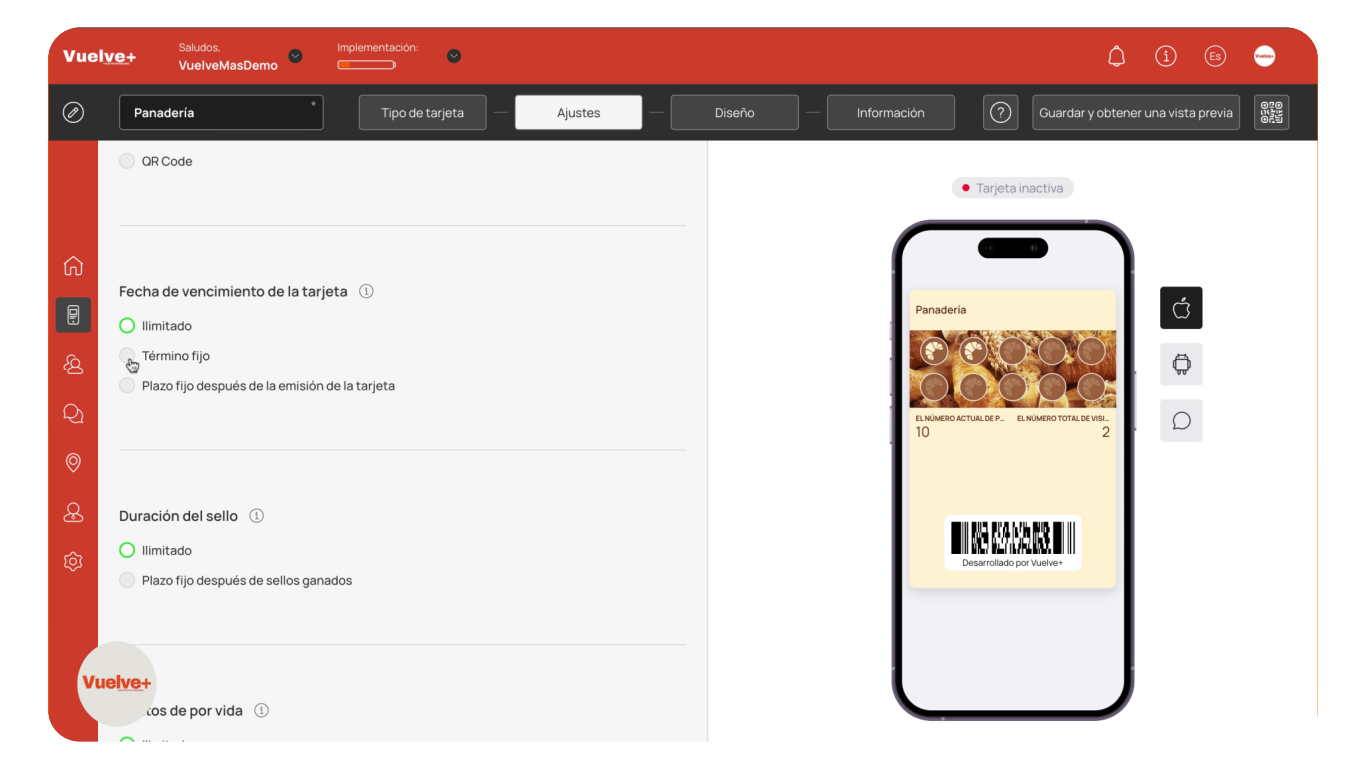

selecciona el que más te interese. Ilimitado, Fijo ó fijo tras emisión.

### 07 Rellenar fecha vencimiento

Selecciona el día para finalizar el proceso de configuración de tu suscripción con el desplegable que se abre a continuación.

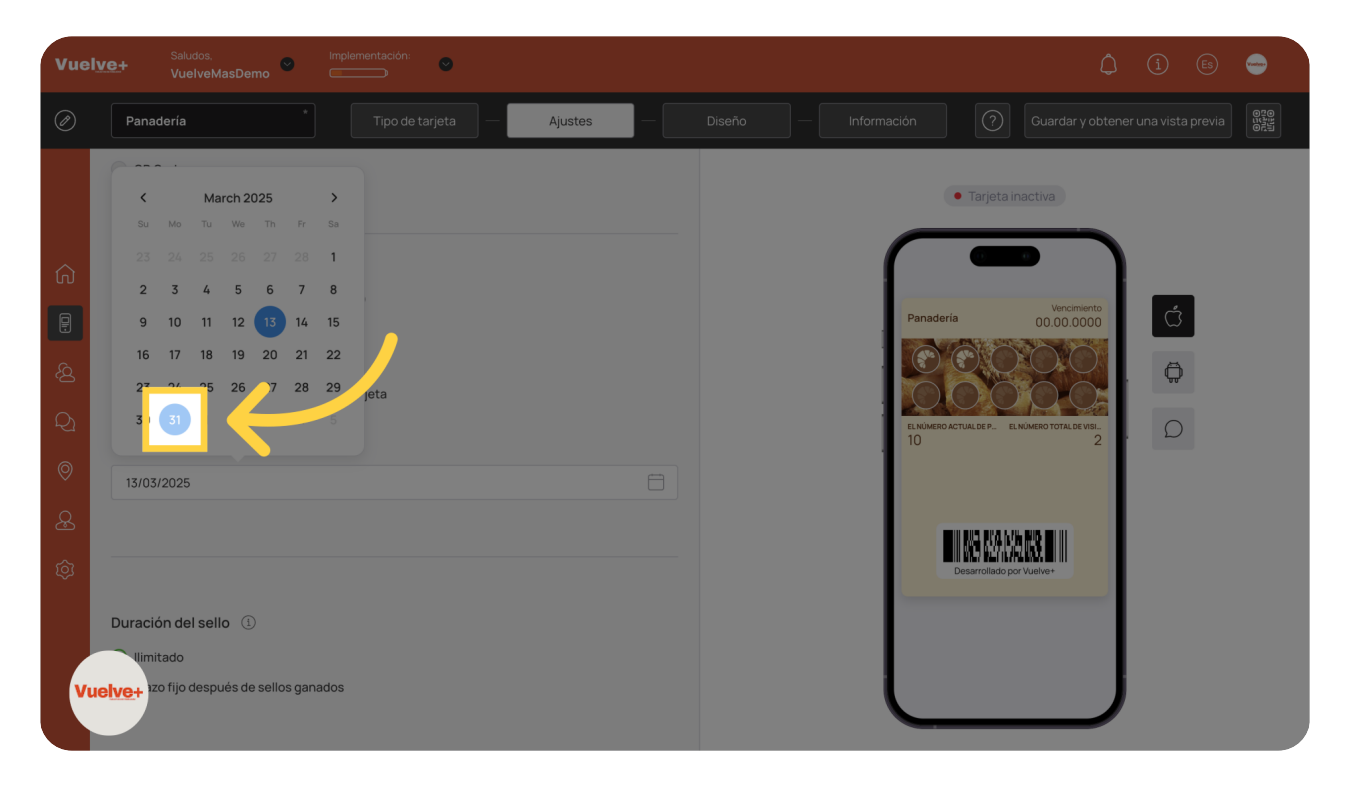

### 08 Duración del sello

Rellene el cuadro de texto: ilimitado o un plazo fijo después de ganar todos los sellos.

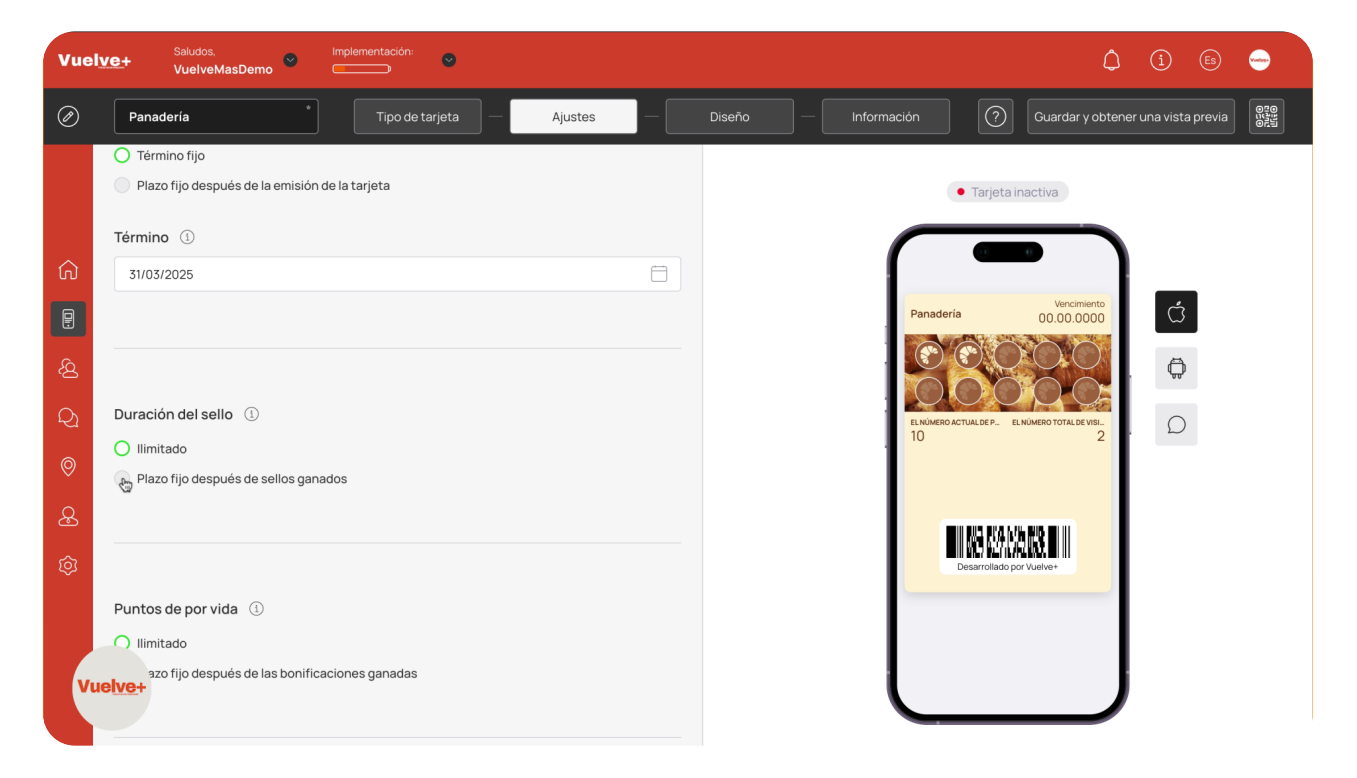

# 09 Desplegables para Término

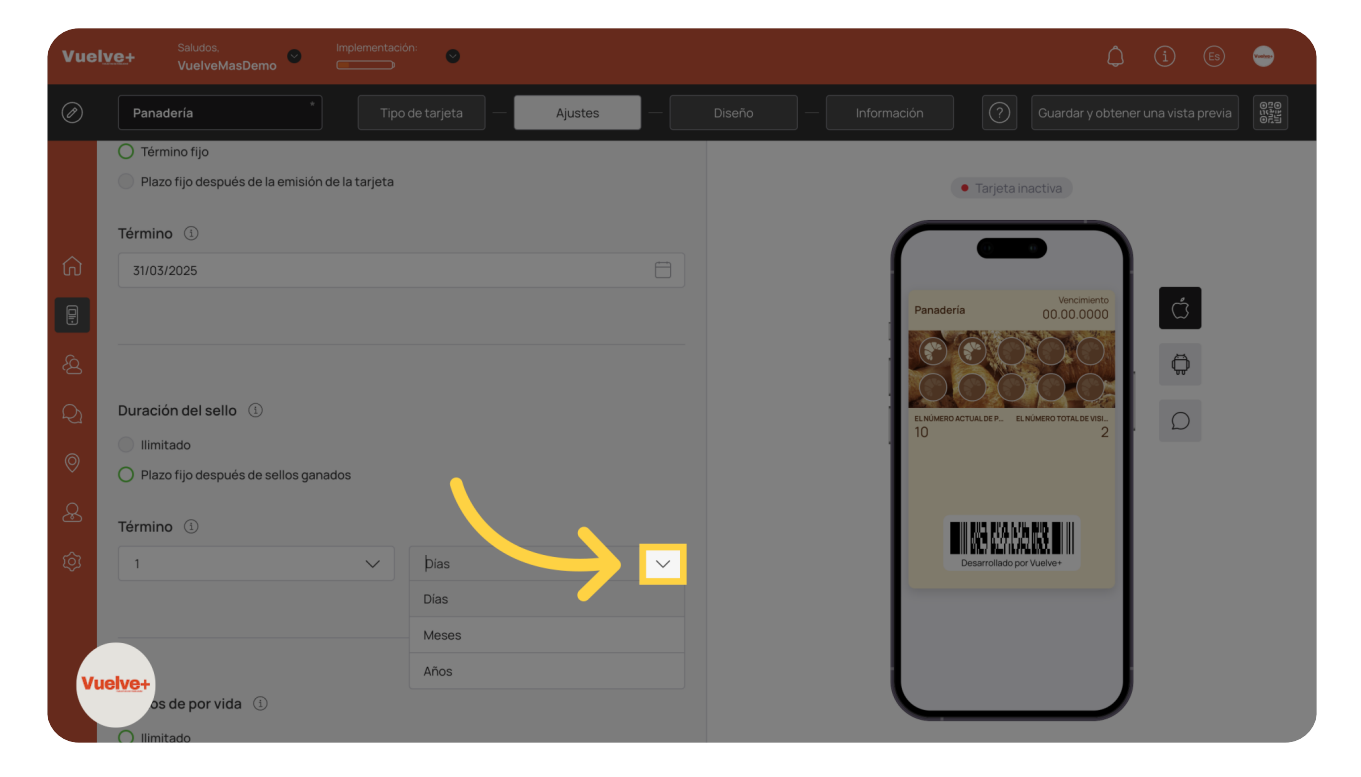

Confirma tus elecciones para avanzar sin problemas hacia la siguiente fase.

# 10 Puntos de por vida

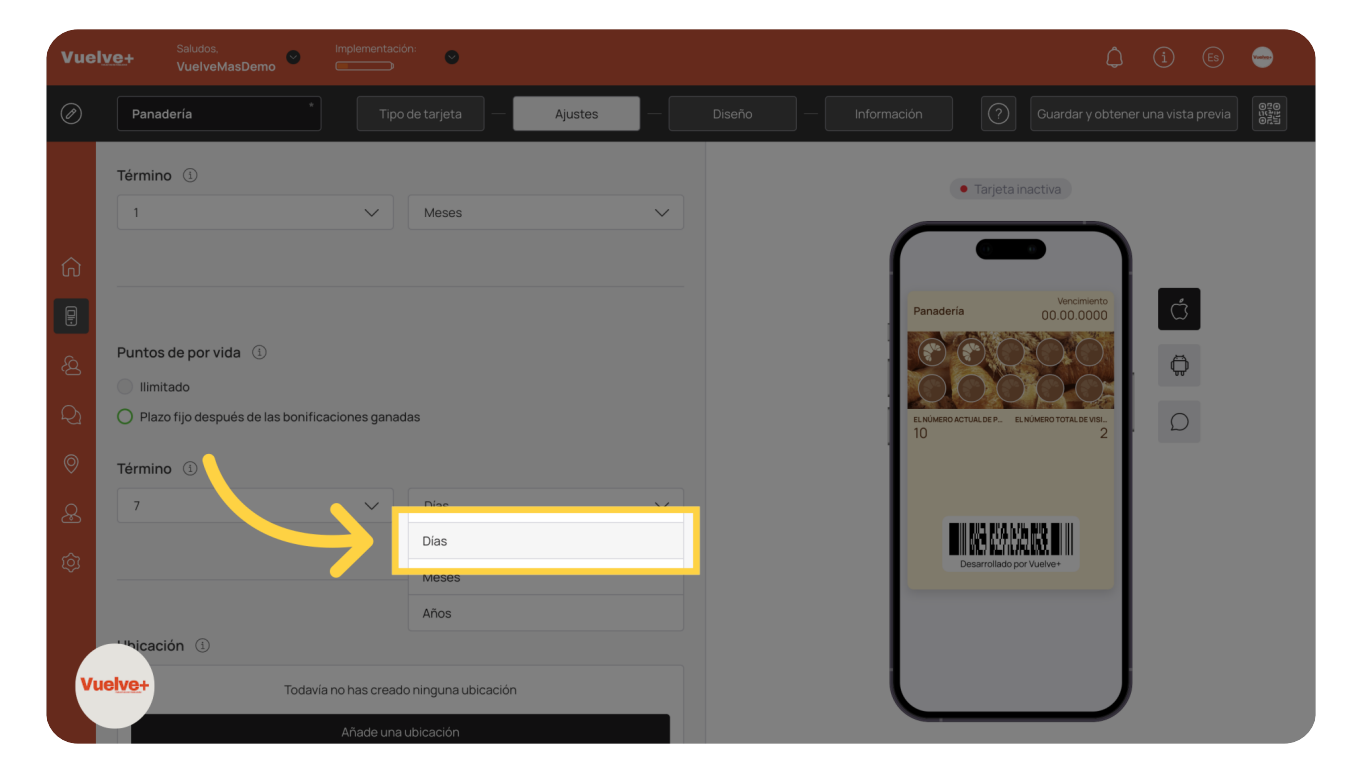

Selecciona la frecuencia de tu suscripción para mantener el control financiero.

# 11 Añade tu Ubicación

<complex-block>

Velocitie
Networksandbarde

Incorpora nuevas ubicaciones para optimizar tu experiencia.

# 12 Modifica tu Idioma

| Vuel    | VC+ Saludos, Implementación: C                | (Î 🗈 🖨                  |
|---------|-----------------------------------------------|-------------------------|
| Ø       | Panadería Tipo de tarjeta — Ajustes — Ajustes |                         |
|         | Ubicación ①                                   | Tarjeta inactiva        |
|         | Todavía no has creado ninguna ubicación       |                         |
| ធ       | Añade una ubicación                           |                         |
|         |                                               | Panaderia 00.00.0000    |
| <u></u> |                                               |                         |
| Q1      | Idioma ①                                      |                         |
| 0       | ļ\$panish (es)                                |                         |
| æ       |                                               |                         |
| ŝ       | French de facto                               | Desartolido por Vueive+ |
|         |                                               |                         |
|         |                                               |                         |
| Vu      | le <mark>tve+</mark>                          |                         |
|         |                                               |                         |

Asegúrate de que todos los detalles son correctos antes de proceder.

# 13 Elige el formato de fecha

| Vuel    | VC+ Saludos. Implementación:        |        | â 🔒 🖨                                                |
|---------|-------------------------------------|--------|------------------------------------------------------|
| Ø       | Panaderia Tipo de tarjeta — Ajustes | Diseño |                                                      |
|         | Añade una ubicación                 |        | Tarjeta inactiva                                     |
| ŵ       |                                     |        |                                                      |
| -       | Miama 🛈                             |        | Panaderia 00.00.0000                                 |
| <u></u> | Spanish (es)                        | ~      |                                                      |
| Q1      |                                     |        |                                                      |
| 0       |                                     |        |                                                      |
| æ       | Formato de fecha                    |        | BI NIS PLANS NO BI II                                |
| ŝ       | DD/MM/YYYY                          |        | El INC. N27/X/RLRX II II<br>Deservoltado por Vuelve+ |
| Vu      | ador de miles Separador decimal     |        |                                                      |

Verifica una vez más tus configuraciones para evitar errores.

# 14 Separador: miles y decimales

• -Ajustes DD/MM/YYYY • Tarjeta inactiva Separador de miles Separad Punto Coma Ø Cantidad de compra al cobrar 0 Requiere que se especifique la cantidad de la compra al carga Vuelve+

Confirma tus elecciones para avanzar sin problemas hacia la siguiente fase.

# 15 Cantidad de la compra al cobrar

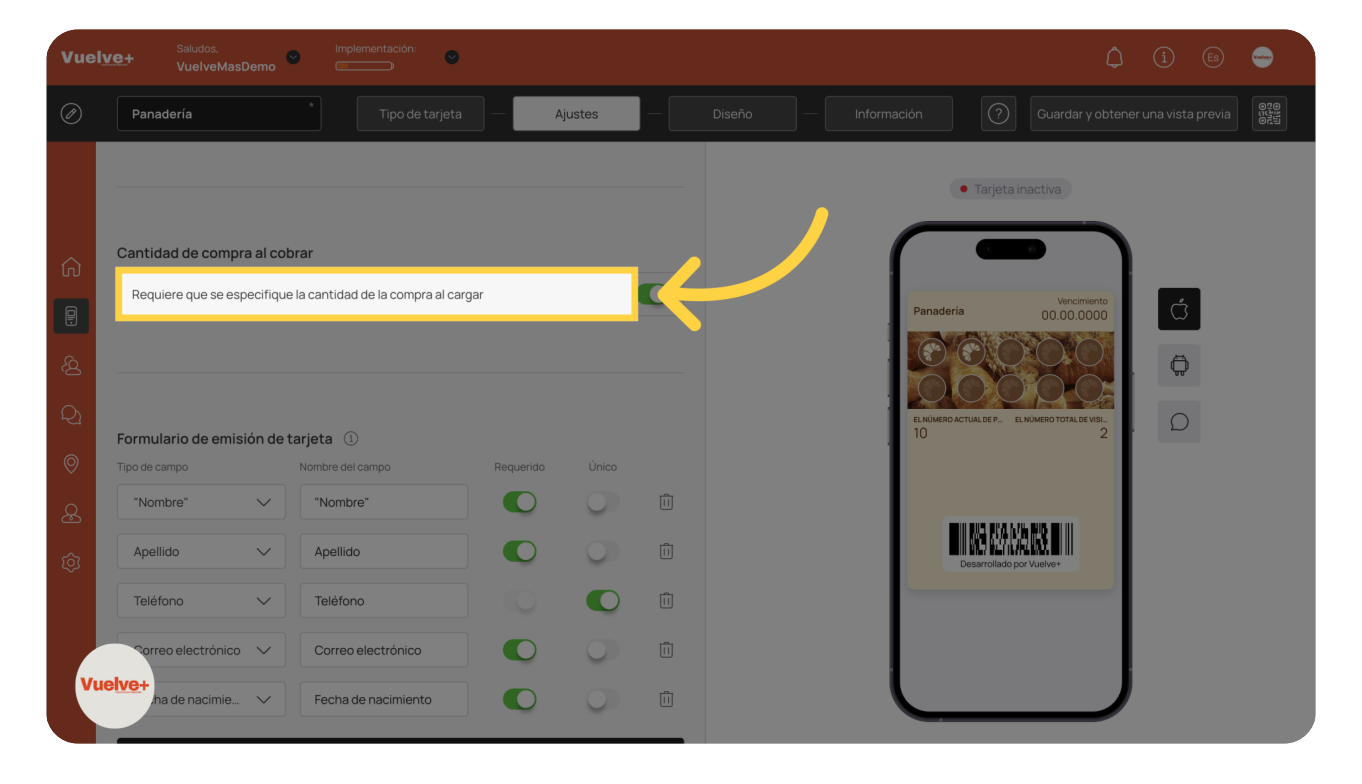

Selecciona opciones que optimicen tu experiencia de compra.

### 16 Formulario de emisión de Tarjetas

Asegúrate de que las configuraciones adicionales se alinean con tus metas, puedes eliminar o añadir campos.

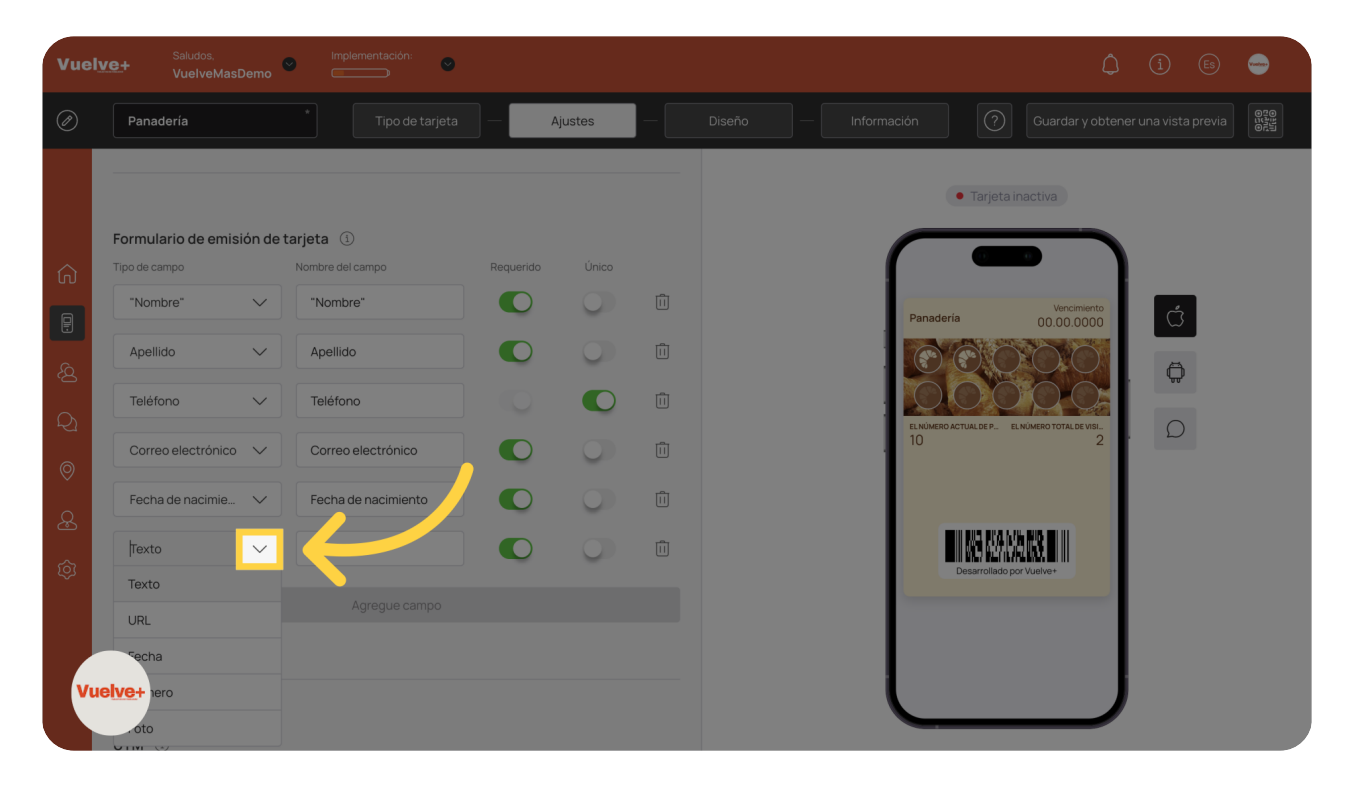

# 17 UTM: nombre de la fuente.

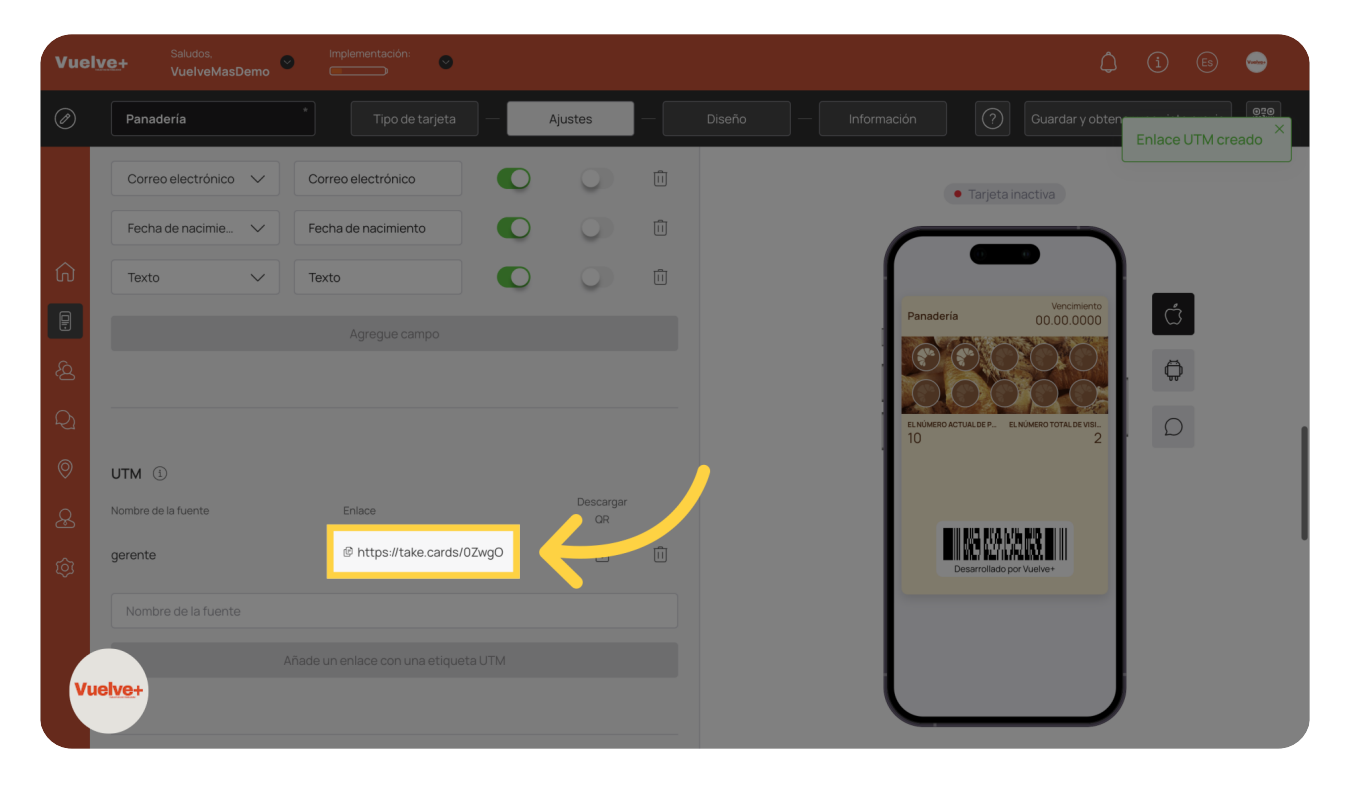

Utiliza este enlace para verificar la configuración de seguimiento.

# 18 Selecionar mascara telefónica

#### Escriba "sp" en el campo dado

| Vuel    | Ve+ Saludos. Implementación:<br>VuelveMasDemo                                                               |        | ¢ (ì 🖻 🝚                                             |
|---------|----------------------------------------------------------------------------------------------------|--------|------------------------------------------------------|
| Ø       | Panadería Tipo de tarjeta — Ajustes —                                                                       | Diseño | - Información Guardar y obtener una vista previa     |
|         | Nombre de la fuente<br>Añade un enlace con una etiqueta UTM                                                 |        | Tarjeta inactiva                                     |
| ŵ       |                                                                                                    |        | Panaderia Vercimiento                                |
| ت<br>کک | Máscara telefónica ①                                                                                        |        |                                                      |
| Q1<br>⊚ | Política de privacidad ①                                                                                    |        | ELNINGEROACTUALDE P. ELNINGERO TOTALDE VISI.<br>10 2 |
| ی<br>ه  | Estoy de acuerdo en que mis datos personales se pueden usar y proporcionar para fines de marketing directo. |        | Desarrollado por Valtes                              |
| Ĩ       | Consentimiento para el procesamiento de datos personales ①                                                  |        |                                                      |
| Vu      | Botón de instalación de Google Wallet                                                                       |        |                                                      |

### 19 Política de Privacidad

Asegura que estás de acuerdo con el uso de tus datos para un mejor servicio.

# 20 Consentimiento datos personales

| Vuel    | Ve+ Saludos. implementación: O                                                                              |                      |                                   |                  |            |
|---------|----------------------------------------------------------------------------------------------------|----------------------|-----------------------------------|------------------|------------|
| Ø       | Panadería Tipo de tarjeta — Ajustes —                                                                       | Diseño — Información | Guardar y obtener                 | una vista previa |            |
|         |                                                                                                    |                      | Tarjeta inactiva                  |                  | $\bigcirc$ |
|         |                                                                                                    |                      |                                   |                  |            |
| ŵ       |                                                                                                    |                      |                                   |                  |            |
| 2       |                                                                                                    | Panaderia            | a 00.00.0000                      | Ć                |            |
| <u></u> | Máscara telefónica ①                                                                                        |                      | 0000                              | Ģ                |            |
| R       | Spain                                                                                                    |                      | CTUALDE P EL NÚMERO TOTAL DE VISI | ρ                |            |
| 0       | Política de privacidad ①                                                                                    | . 10                 | 2                                 |                  |            |
| æ       | Estoy de acuerdo en que mis datos personales se pueden usar y proporcionar para fines de marketing directo. |                      |                                   |                  |            |
| ŝ       |                                                                                                    |                      | Desarrollado por Vuelve+          |                  |            |
|         | Consentimiento para el procesamiento de datos personales ①                                                  |                      |                                   |                  |            |
|         |                                                                                                    |                      |                                   |                  |            |
| Vu      | e <mark>lve</mark> +                                                                                        |                      | J                                 |                  |            |
|         | Botón de instalación de Google Wallet                                                                       |                      |                                   |                  |            |

Proporciona tu consentimiento para asegurar que tu suscripción se maneje correctamente.

### 21 Google Wallet

Habilita opciones de pago que faciliten la experiencia del usuario.

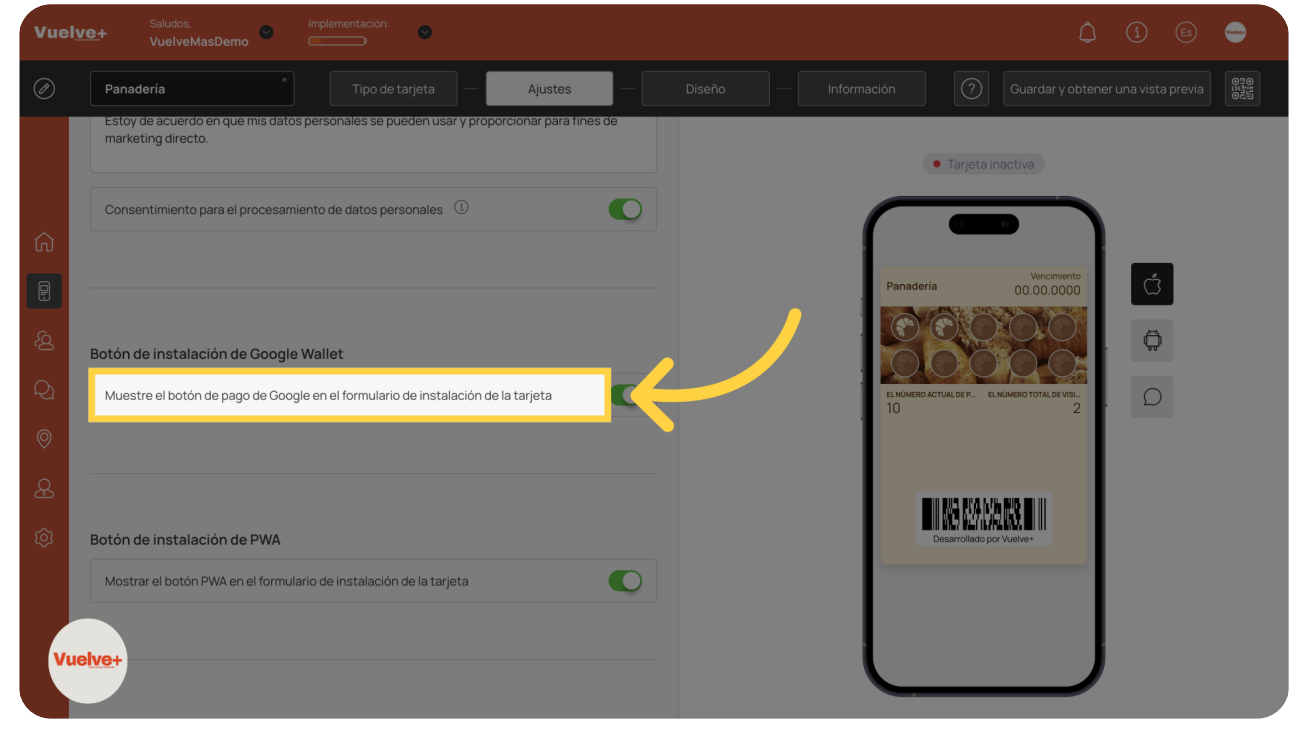

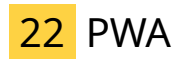

Activa funciones avanzadas que optimizan la interacción del usuario.

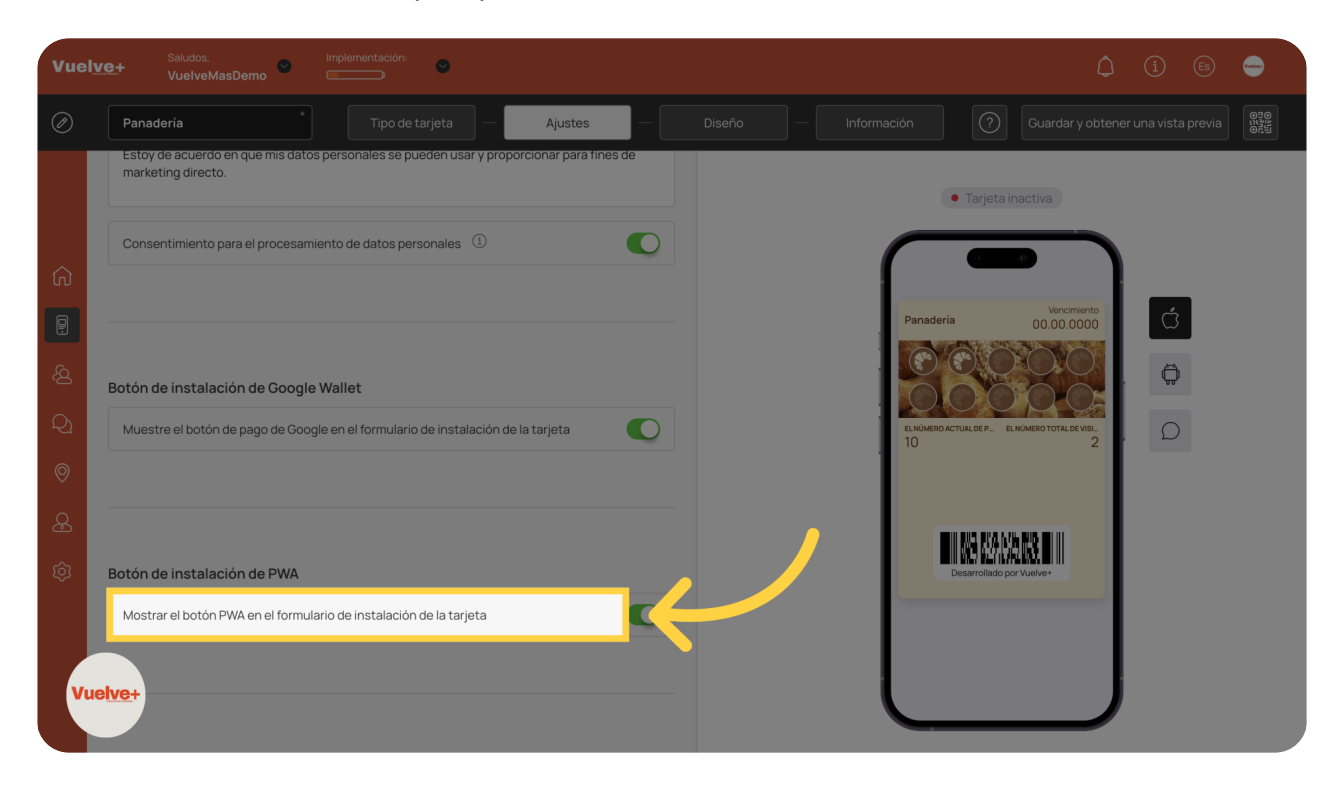

# 23 Limite Tarjetas emitidas

Ajusta la configuración de visitas según tu preferencia, asigna tantas tarjetas como consideres.

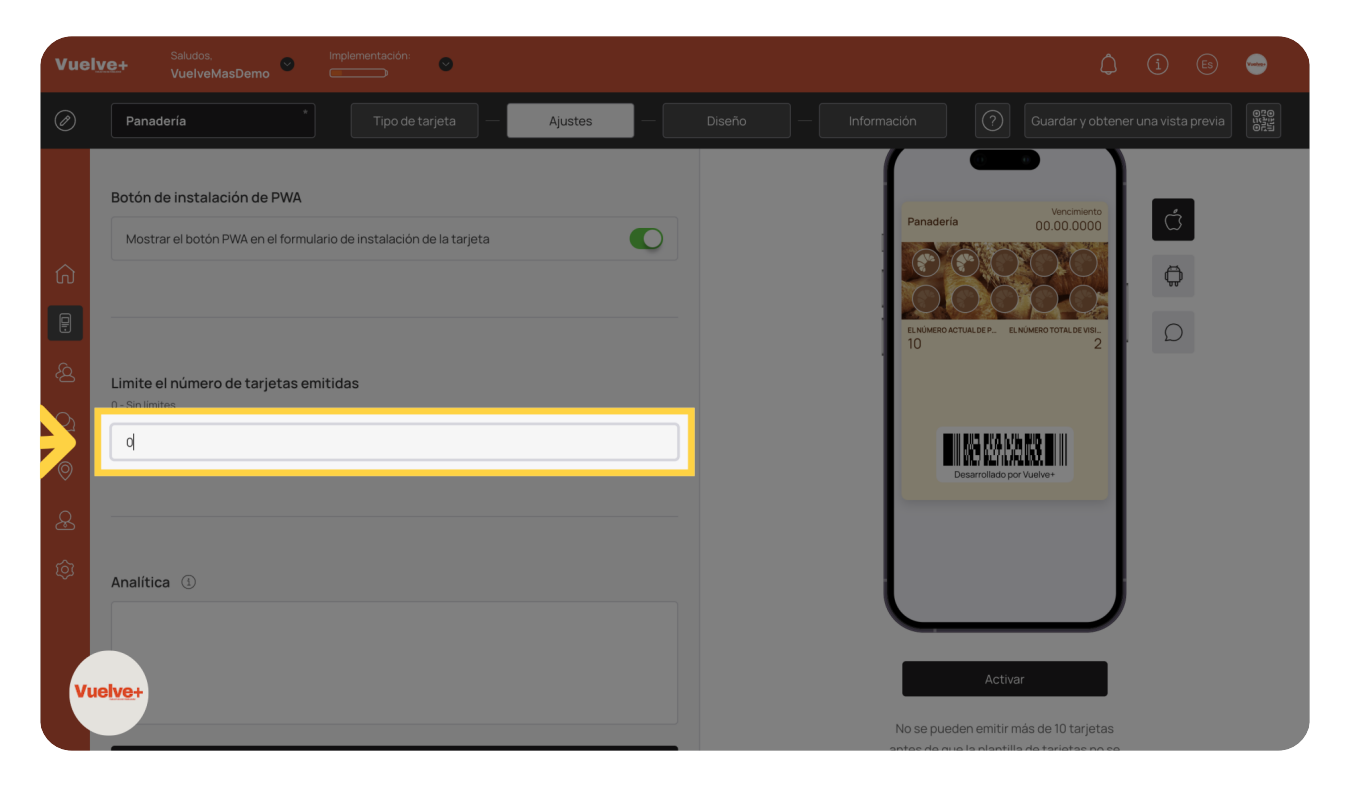

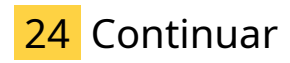

Avanza para finalizar la configuración de tu suscripción.

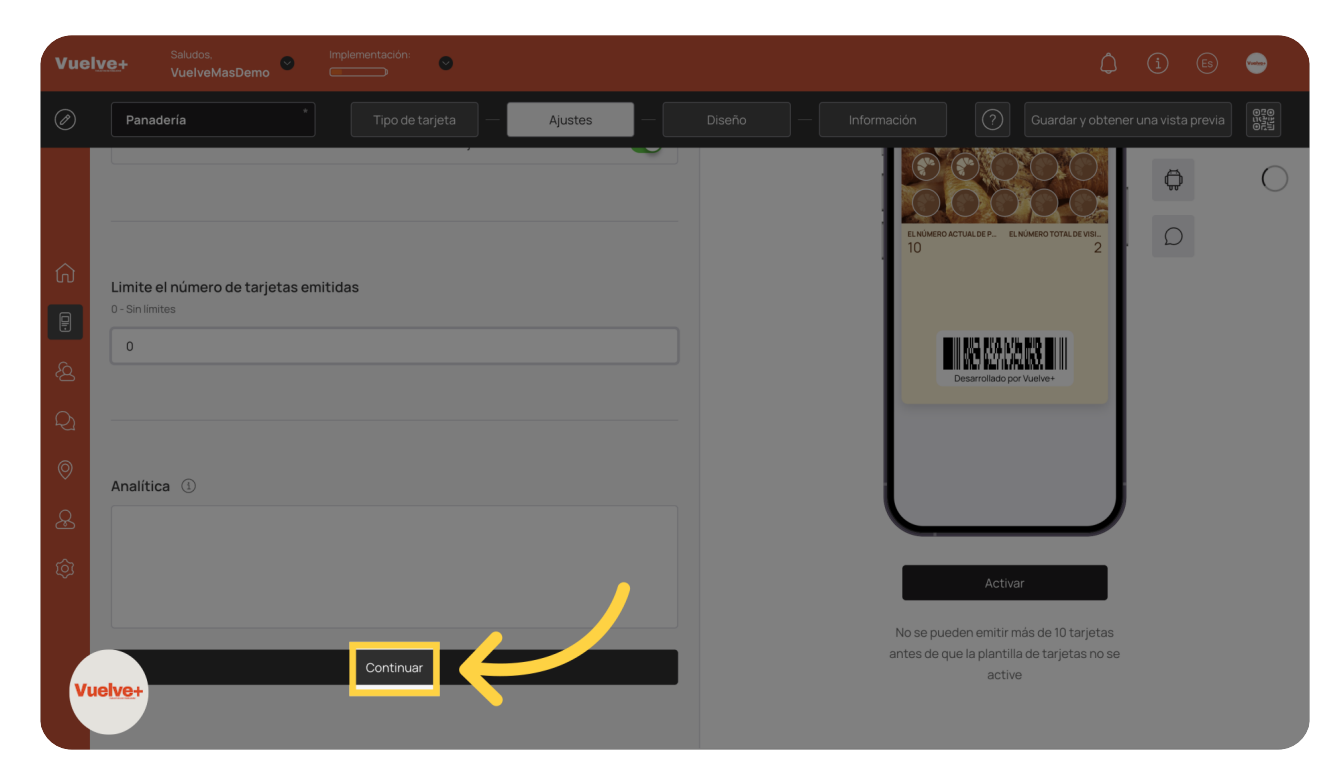

#### 25 Recuento de sellos

Implementación: () (i) (es) 🝚 Saludos, VuelveMasDemo Diseño Diseño • Tarjeta inactiva Recuento de sellos 🕕 6 7 / 2 3 4 5 Ö 15 18 Sello activo 🕕 Sello inactivo 🕚 🕈 Croissant 😤 Croissant Vuelve+

Establece el total de visitas que deseas para tu servicio.

# 26 Imagen para el icono

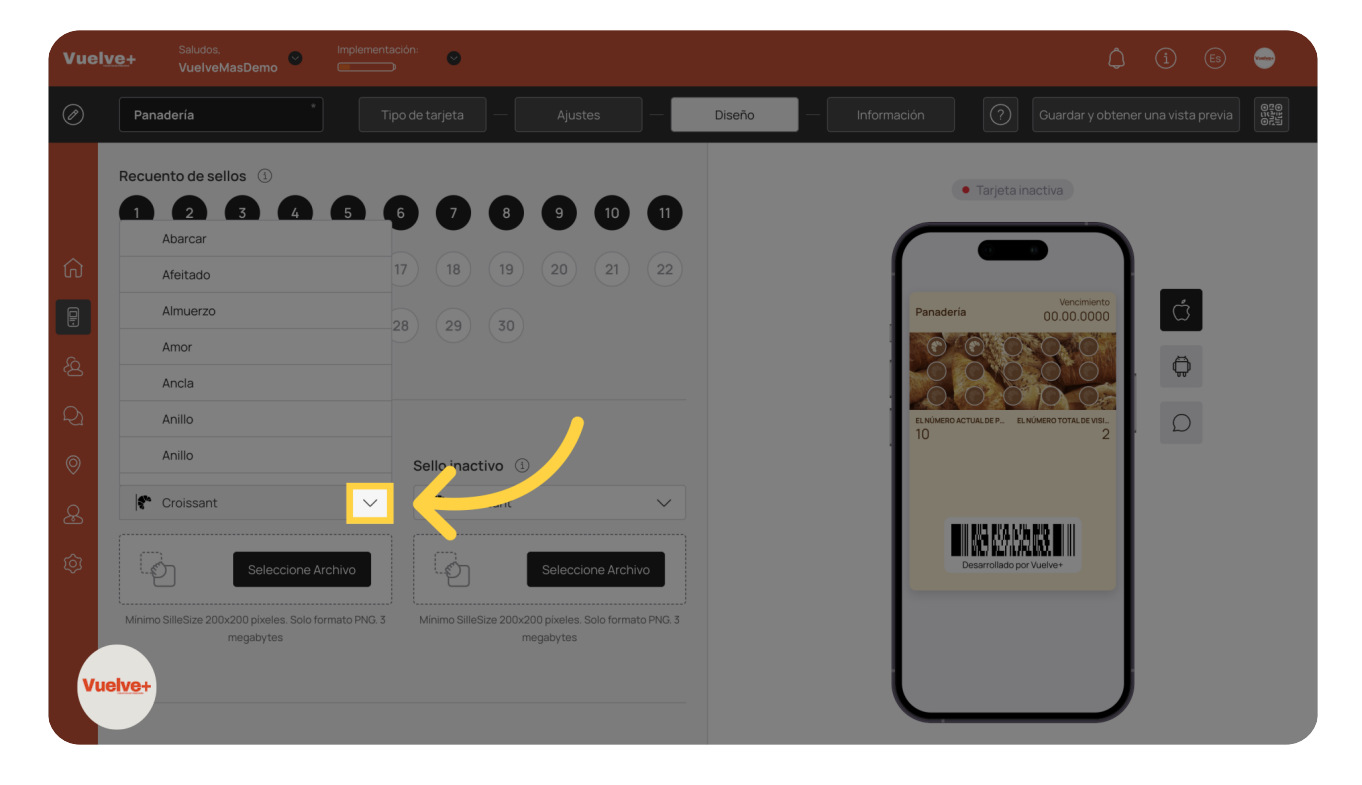

Elige un icono entre los existentes en la aplicación o crea uno nuevo.

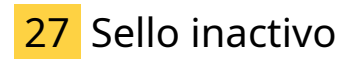

Puedes también generar uno nuevo o incluso poner diferentes el activo del inactivo.

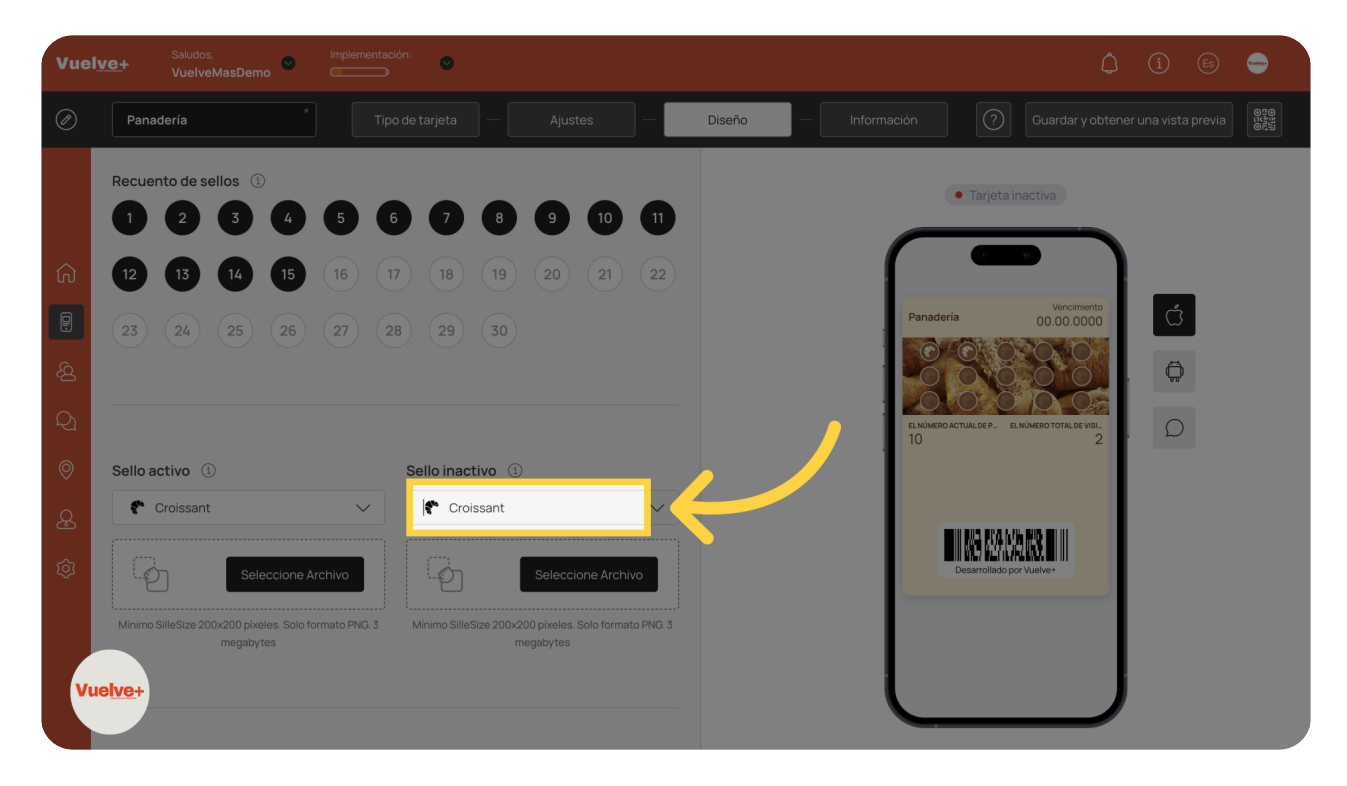

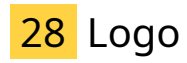

Guarda tus configuraciones para asegurar que los cambios se apliquen, recuerda el formato y tamaño.

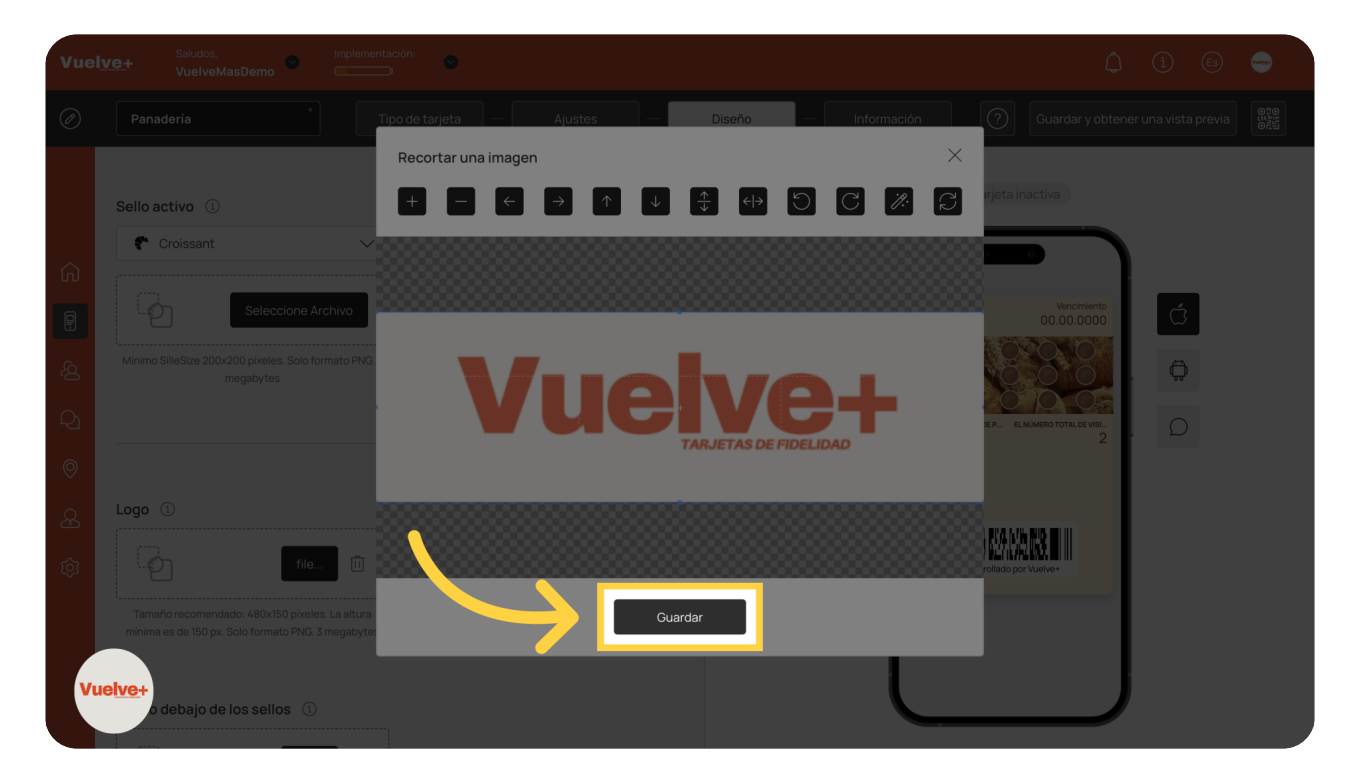

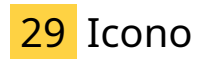

Asegúrate de almacenar todos los cambios realizados, guarda la imagen en el formato y tamaño correspondiente.

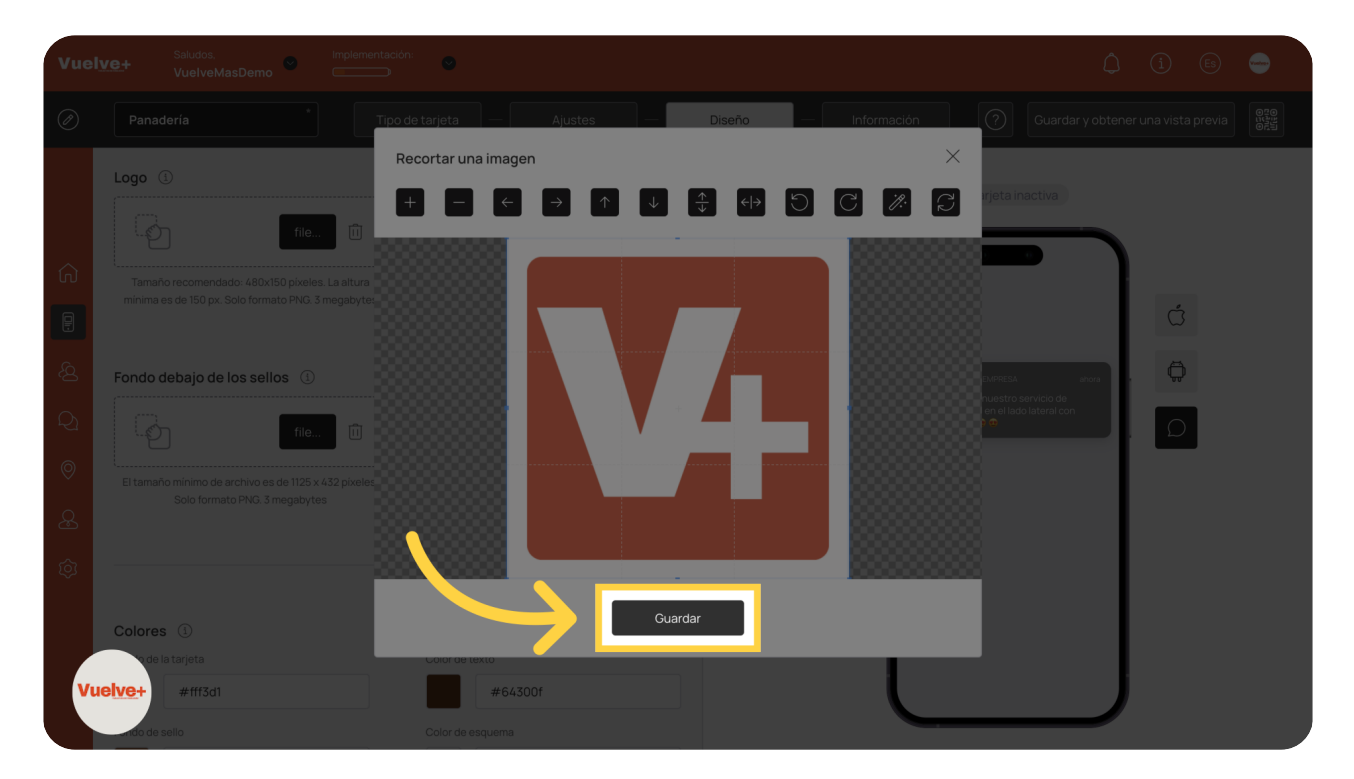

#### 30 Icono en las notificaciones

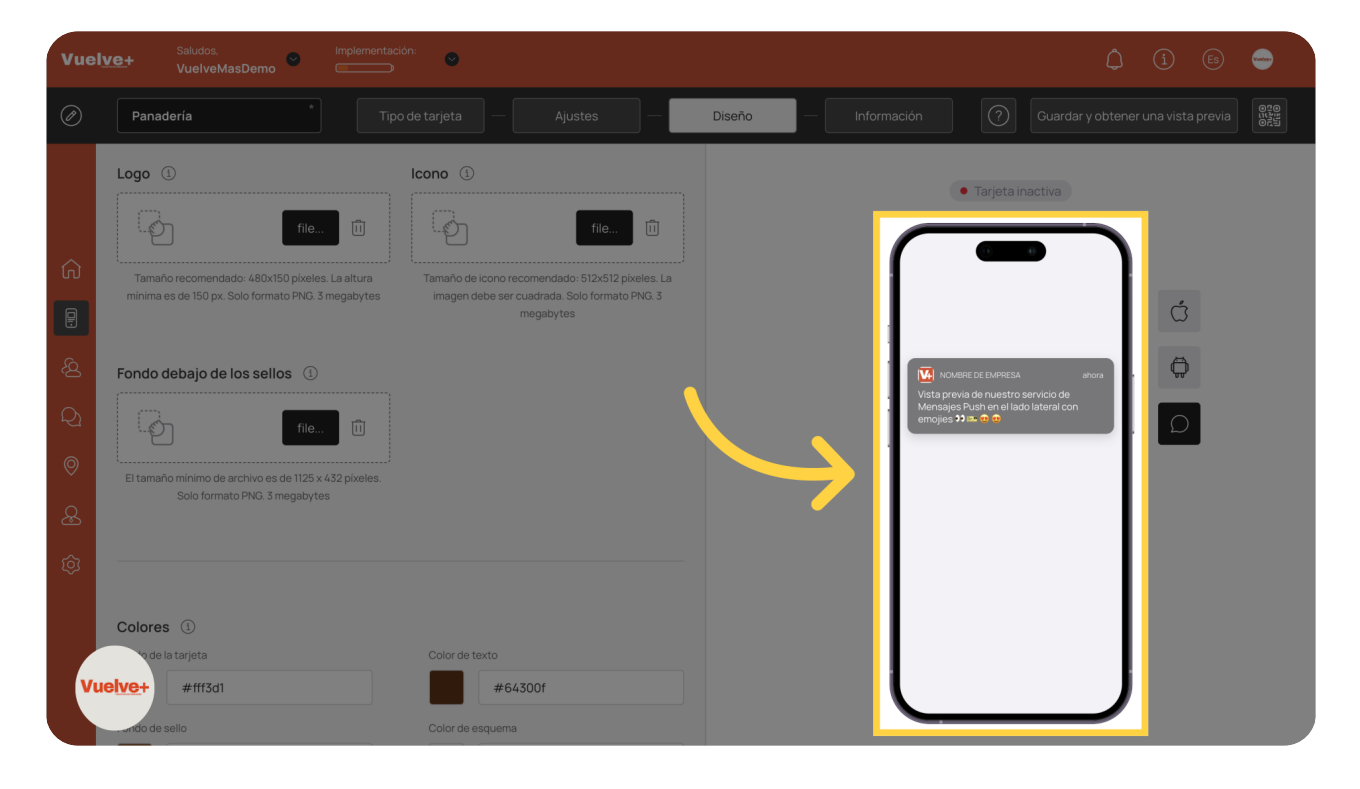

Personaliza la vista previa de tu servicio para atraer a tus usuarios.

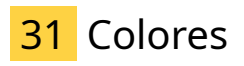

| Vuel | Saludos, Ir<br>VuelveMasDemo ⊂   | nplementación:                                                                                                    |                    | (ì) (Es) 🥽                                                                                                    |
|------|----------------------------------|----------------------------------------------------------------------------------------------------|--------------------|----------------------------------------------------------------------------------------------------|
| Ø    | Panadería                        | Tipo de tarjeta — Ajustes —                                                                                                    | Diseño Información |                                                                                                    |
| ☆    | Colores ①<br>Fondo de la tarjeta | Color de texto Color de texto Color de esquema Color de esquema Color de e | R ANDRE<br>10      | <ul> <li>Tarjeta inactiva</li> <li>Weinerbook</li> <li>Outonation</li> <li>Outonation&lt;</li></ul> |

Selecciona un color que represente tu marca en la suscripción.

### 32 Nombre de los campos

Saludos, VuelveMasDemo  $\bigcirc$ Diseño #fff3d1 Vuelve+ Ø Nombre de los campos 🕚 Si el campo Nombre del servicio se completa, aparecerá en la vista pr personalizados. Además, no puede editar sus campos personalizado Cuenta de bonos actuales Cuenta de bonos actuales  $\sim$ Conteo total de visitas El número total de visitas  $\mathbb{Z}$ Conteo total de visitas El campo no se usa e tarjeta 🛈 "Nombre" sión de tarjetas 🔅 Vuelve+ No se pueden emitir más de 10 tarjetas fono antes de que la plantilla de tarjetas no se active

Rellena los campos con los datos que te interese que aparezcan el la tarjeta.

# 33 Mostrar logotipo en el formulario de emisión de tarjeta

| Vuel                                       | VE+ Saludos. Implementación: Control VuelveMasDamo                                                                                                    | ф (1) 🐵 👄 |
|--------------------------------------------|----------------------------------------------------------------------------------------------------|-----------|
| Ø                                          | Panadería * Tipo de tarjeta — Ajustes — Diseño —                                                                                                    |           |
| (二) (2) (2) (2) (2) (2) (2) (2) (2) (2) (2 | Nombre del servicio se completa, aparecerà en la vista previa de la tarjeta en lugar de los campos personalizados.   Carpo Nombre del servicio se completa, aparecerà en la vista previa de la tarjeta en lugar de los campos personalizados.   Carpo Nombre del servicio se completa, aparecerà en la vista previa de la tarjeta en lugar de los campos personalizados.   Carpo Nombre del servicio se completa, aparecerà en la vista previa de la tarjeta en lugar de los campos personalizados.   Carpo Nombre del campo   Cuenta de bonos actuales   Conteo total de visitas   Nombre del campo Conteo total de visitas    Nombre del campo Conteo total de visitas Nombre del campo Conteo total de visitas    Nombre del campo Conteo total de visitas Nombre del campo Conteo total de visitas Conteo total de visitas |           |

Incorpora tu logotipo para mejorar la identidad de tu marca.

# 34 Mostrar color de fondo en el formulario de emisión de tarjetas

| Vuel                                                                            | VE+ Saludos. Implementación: ©                                                                                                    | ф i 🖲 🖨                                                                                                    |
|---------------------------------------------------------------------------------|----------------------------------------------------------------------------------------------------|----------------------------------------------------------------------------------------------------|
| Ø                                                                               | Panadería Tipo de tarjeta — Ajustes — Diseño                                                                                                    | Información 🕜 Guardar y obtener una vista previa                                                                                                    |
| (3)<br>(3)<br>(4)<br>(4)<br>(4)<br>(4)<br>(4)<br>(4)<br>(4)<br>(4)<br>(4)<br>(4 | Nombre de los campos   Sel campo Nombre del servicio se completa, aparecerá en la vista previa de la tarjeta en lugar de los campos personalizados.   Campo   Nombre del campo   Cuenta de bonos actuales   Conteo total de visitas   Conteo total de visitas   Mostrar logotipo en el formulario de emisión de tarjeta el   Otrinuar   Continuar | Image: Control to to total control total control total |

Personaliza el fondo para que sea coherente con tu marca.

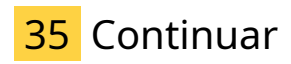

Avanza para revisar y confirmar todos los detalles.

| Vuel    | Ve+ Saludos. Implementación.                                                                                                    | ↓ () ⊜ <b>⊖</b>                                                                                                    |
|---------|----------------------------------------------------------------------------------------------------|----------------------------------------------------------------------------------------------------|
| Ø       | Panadería Tipo de tarjeta — Ajustes —                                                                                                    | Diseño Información 🥢 Guardar y obtener una vista previa                                                                                                    |
| ④ 월 월 월 | Nombre de los campos   Se demos Nombre del servicio se completa, aperecerá en la vista previa de la tarjeta en lugar de los campos personalizados.   Compo   Cuenta de bonos actuales   Cuenta de bonos actuales   Conteo total de visitas   Conteo total de visitas   Conteo total de visitas   Mostrar logotipo en el formulario de emisión de tarjeta el a tarjeta el de los campos personalizados.   Mostrar color de fondo en el formulario de emisión de tarjetas | Current late generatory       Control for Austrum         Current late generatory       Control for Austrum         Discrete generatory       Control for Austrum         Discret generatory       Control for Aus |
| Vu      |                                                                                                    |                                                                                                    |

# 36 Descripción de la Tarjeta

Configura la opción para maximizar el uso de tus visitas.

#### 

# 37 Nombre de empresa

Asegúrate de que el nombre de tu empresa está bien definido en la suscripción.

| Vuel | Ve+ Saludos. Implementación: O                                                                                                    |                   |                                                                                                    | (i) (Es) 🚭 |  |
|------|----------------------------------------------------------------------------------------------------|-------------------|----------------------------------------------------------------------------------------------------|------------|--|
| Ø    | Panadería Tipo de tarjeta — Ajustes                                                                                                    | — Diseño — Inform | nación 🛛 💮 Guardar y obten                                                                                      |            |  |
|      | Información <sup>©</sup>                                                                                                    |                   | Tarjeta inactiva                                                                                                |            |  |
| ŵ    | Descripción de la tarjeta ①                                                                                                    |                   |                                                                                                    |            |  |
|      | Gastar visitas y obtener puntos de bonificación.                                                                                                    | ©*                | Gastar visitas y obtener puntos de bonificación.                                                                | Ċ          |  |
|      | Nombre de empresa                                                                                                    |                   | Nombre de empresa                                                                                               | Ŵ          |  |
| 0    | Nombre de empresa                                                                                                    |                   | Servicio<br>Ejemplo: masaje                                                                                     | . D        |  |
| æ    |                                                                                                    |                   | Número de puntos para usar la tarjeta<br>10                                                                     |            |  |
| ¢    | Servicio ①<br>Si el campo Nombre del servicio se completa, aparecerá en la vista previa de la tarjeta en lugar de los campos<br>personalizados. Además, no puede editar sus campos personalizados. |                   | Mensaje sobre el uso contabilizado de la<br>tarjeta<br>Su tarjeta está actuelizada. Visitas<br>disponibles: (#) |            |  |
|      | Ejemplo: masaje                                                                                                    | ٢                 | Programa de referidos<br>Activo                                                                                 |            |  |
| Vu   | elve+<br>ro de puntos para usar la tarjeta ①<br>10                                                                                                    | •                 | Obtenga una bonificación en el momento en<br>que<br>Primera visita / Tarjeta usada por un<br>coso cliente       |            |  |

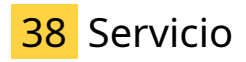

| Vue     | lve+ Saludos. Implementación: ☺                                                                                              | ¢ () 🖻 👄                                                                                                    |
|---------|----------------------------------------------------------------------------------------------------|----------------------------------------------------------------------------------------------------|
| Ø       | Panadería * Tipo de tarjeta — Ajustes —                                                                                      | Diseño — Información (?) Guardar y obtener una vista previa                                                                 |
|         | Gastar visitas y obtener puntos de bonificación.                                                                             | <ul> <li>Tarjeta inactiva</li> </ul>                                                                                        |
|         | Nombre de empresa ①                                                                                                    |                                                                                                    |
| ଜ       | Vuelve+                                                                                                    |                                                                                                    |
|         |                                                                                                    |                                                                                                    |
| <u></u> |                                                                                                    | bonificación.                                                                                                    |
| Q       | Servicio 🛈<br>Si el campo Nombre del servicio se completa, aparecerá en la vista previa de la tarieta en lunar de los campos | Nombre de empresa<br>Vuelive+                                                                                               |
| 0       | personalizados. Además, no puede editar sus campos personalizados.                                                           | Servicio<br>Trat                                                                                                    |
| &       | Trat                                                                                                    | Número de puntos para usar la tarjeta<br>10                                                                                 |
| <u></u> | Número de puntos para usar la tarjeta ①                                                                                      | Mensaje sobre el uso contabilizado de la<br>tarjeta                                                                         |
| - ¢5    | 10 *                                                                                                    | Su tarjeta estă actualizada. Visitas<br>disponibles: {#}                                                                    |
| Vu      |                                                                                                    | Programa de referidos<br>Activo<br>Obtenga una bonficación en el momento en<br>que<br>Primera visita / Tarjeta usada por un |
|         | tarjeta esta actualizada. visitas disponibles: (#)                                                                           | erenciente                                                                                                    |

Ingrese el texto deseado, para que aparezca en la tarjeta emitida.

# 39 Puntos para usar la tarjeta

Establece la cantidad de servicios que deseas ofrecer.

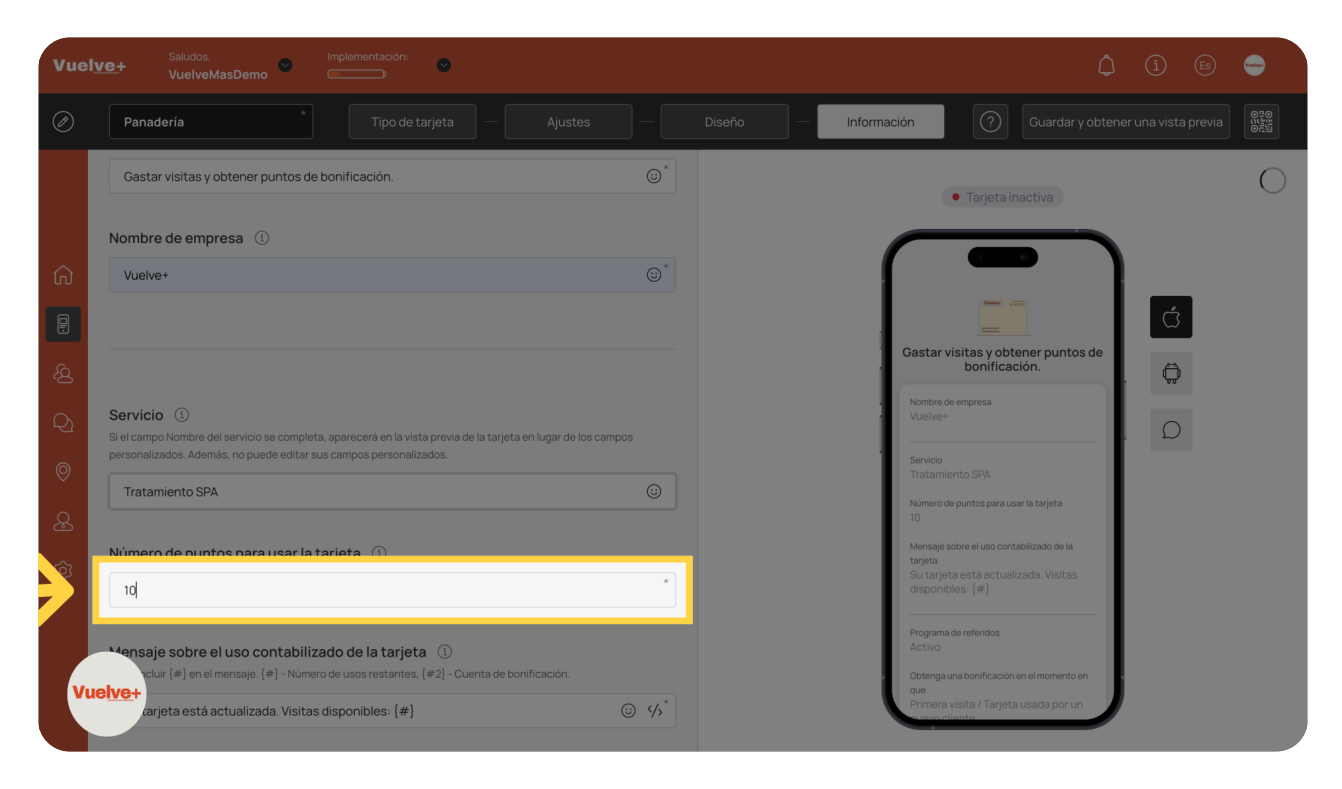

# 40 Mensajes sobre el uso de la tarjeta

Confirma que la actualización de la tarjeta se realizó correctamente.

| Vuel                     | Ve+ Saludos. Implementacion:<br>VuelveMasDemo                                                                                                    | (j) 🗈 🥌                                                                                                    |
|--------------------------|----------------------------------------------------------------------------------------------------|----------------------------------------------------------------------------------------------------|
| Ø                        | Panaderia Tipo de tarjeta — Ajustes —                                                                                                    | Diseño — Información (?) Guardar y obtener una vista previa                                                                                                    |
| â                        | Servicio ()<br>Si el campo Nombre del servicio se completa, sparecerá en la vista previa de la tarjeta en lugar de los campos<br>personalizados.<br>Tratamiento SPA                          | • Tarjeta inactiva                                                                                                    |
| <b>ଜ୍ଞ</b><br>ନ୍ୟ<br>ଦ୍ର | Número de puntos para usar la tarjeta ① 10 * Mensaje sobre el uso contabilizado de la tarjeta ① Debe incluir (#) en el mensaine (#) - Número de unos restantes (#2) - Quenta de beolficación | Gastar visitas y obtener puntos de<br>bonificación.                                                                                                    |
|                          | Su tarjeta está actualizada. Visitas disponibles: (#)] 🙂 🌾                                                                                                    | Tratamiento SPA<br>Numero de puntos para usar la tarjeta<br>10<br>Mensaje sobre el uso contabilizado de la                                                                               |
| Ø<br>Vu                  | Programa de referidos<br>Activo<br>elve+<br>ctivo<br>otenga una bonificación en el momento en que                                                                                            | Su tarjeta esta actualizada: Visitas<br>disponibles: (#)<br>Programa de referidos<br>Activo<br>Obtenga una bonificación en el momento en<br>que<br>Primera visita / Tarjeta usada por un |
|                          |                                                                                                    |                                                                                                    |

# 41 Bonificaciones

Obtienen bonificaciones, por primera visita, al ser usado nueva tarjeta.

| Vuel                                    | /€+ Saludos. Implementación: ©<br>VuelveMasDemo © ©                                                                                                    | ¢ 3 @ 👄                                                                                                    |
|-----------------------------------------|----------------------------------------------------------------------------------------------------|----------------------------------------------------------------------------------------------------|
| Ø                                       | Panadería * Tipo de tarjeta — Ajustes —                                                                                                    | Diseño — Información Guardar y obtener una vista previa                                                                                                    |
|                                         | Debe incluir (#) en el mensaje. (#) - Número de usos restantes. (#2) - Cuenta de bonificación.           Su tarjeta está actualizada. Visitas disponibles: {#}              | <ul> <li>Tarjeta inactiva</li> </ul>                                                                                                    |
| G I A A I A A A A A A A A A A A A A A A | Programa de referidos<br>Activo<br>Inactivo<br>Obtenga un aonificación rel momento en que<br>Finne ausausada por un nuevo cliente<br>Tarjeta que e emite a un nuevo cliente | Castar visitas y obtener puntos de<br>bonificación.<br>Nontre de empresa<br>Vuelve -<br>Bratomento SPA<br>Numero de puntos para usar la tarjeta<br>10<br>Managia sotre a lua contrabitizado de la<br>tarjeta<br>Su tarjeta está actualizada. Visitas<br>diaponibles: [#] |
| Vu                                      | Número de puntos para el referente<br>que cuántos puntos se otorgarán a la persona que compartió la tarjeta.                                                                | Programa de referidos<br>Activo<br>Obtenga una bonificación en el momento en<br>que<br>Primera visita / Tarjeta usada por un<br>targe cliente                                                                                                    |

# 42 Referente: puntos

Ajusta la cantidad de puntos que quieras dar a la persona que de una referencia sobre tu negocio, a tu elección.

| Vuely                           | re+ Saludos. Implementación<br>VuelveMasDemo Contraction                                                                                                    | 4 i © 🖨                                                                                                    |
|---------------------------------|----------------------------------------------------------------------------------------------------|----------------------------------------------------------------------------------------------------|
| Ø                               | Panadería * Tipo de tarjeta — Ajustes — Diseño                                                                                                    | Guardar y obtener una vista previa                                                                                                    |
| রি<br>এ<br>থি<br>থি<br>থি<br>জি | Activo Inactivo Dotenga una bonificación en el momento en que Primera visita / Tarjeta usada por un nuevo cliente Tarjeta que se emite a un nuevo cliente Número de puntos para el referente Ind Número de puntos por una referencia Especifique cuántos puntos se otorgarán a la persona que instaló la tarjeta por recomendación. 10 | <ul> <li>Tarjeta inactiva</li> </ul> Castar visita y obtener puntos de bonificación. <ul> <li>Castar visita y obtener puntos de bonificación.</li> <li>Castar visita y obtener puntos de bonificación.</li> <li>Contra de empresa Vuelvo:</li> <li>Servica</li> <li>Tratamiento SPA.</li> <li>Numera de puntos para usar la targeta 10 m.</li> <li>Servica fizica está a estualizada. Vieitas cispontibles: (#)</li> <li>Pregrama de referindos Activa</li> <li>Activa</li> <li>Oteraga una bonificación en el imomento en ciava</li> <li>Premera visita / Tarjeta usada por un</li> </ul> |
|                                 | Número de usos de la tarieta para el referente                                                                                                    |                                                                                                    |

# 43 Referidos: puntos

Asigna o no puntos a la nueva persona que se interese por los servicios de tu negocio.

| Vuelve+         Saludos.<br>VuelveMasDemo         implementación: |                                                                                                    | ¢ (3 ⊜ ⊖                                                                                                    |
|-------------------------------------------------------------------|----------------------------------------------------------------------------------------------------|----------------------------------------------------------------------------------------------------|
| Ø                                                                 | Panadería * Tipo de tarjeta — Ajustes —                                                                                                    | Diseño — Información 🕥 Guardar y obtener una vista previa                                                                                                    |
| 公<br>(1)<br>(1)<br>(1)<br>(1)<br>(1)<br>(1)<br>(1)<br>(1)         | <ul> <li>Activo</li> <li>Inactivo</li> <li>Obtenga una bonificación en el momento en que</li> <li>Primera visita / Tarjeta usada por un nuevo cliente</li> <li>Tarjeta que se emite a un nuevo cliente</li> <li>Número de puntos para el referente</li> <li>Indique cuántos puntos se otorgarán a la persona que compartió la tarjeta.</li> <li>10 *</li> <li>Número de puntos por una referencia</li> <li>Especifique cuántos puntos se otorgarán a la persona que instaló la tarjeta por recomendación.</li> <li>10 I</li> </ul> | Tarjeta inactiva   Tarjeta inactiva     Tarjeta inactiva     Tarjeta inactiva     Castar visitas y obtener puntos de<br>bonificación.     Nombre de empresa   Valeve -     Survico   Tratamiento SPA   Numero de puntos para usar la tarjeta   D   Menseja esche er duso contabilizado de la tarjeta   D   Programa de referidos   Activa   Programa de referidos   Activa   Distarjeta usarda por un   Programa de referidos |
|                                                                   | Número de usos de la tarieta para el referente                                                                                                    |                                                                                                    |

# 44 Usos para el referente

Define la cantidad mínima de servicios que desees manejar.

| Vuel                                                               | Ve+ Saludos, Implementación: •        |                                                                                                    |  |
|--------------------------------------------------------------------|---------------------------------------|----------------------------------------------------------------------------------------------------|--|
| Ø                                                                  | Panadería Tipo de tarjeta — Ajustes — | Diseño — Información 🕜 Guardar y obtener una vista previa 👫                                                                                                    |  |
| (1)<br>(1)<br>(1)<br>(1)<br>(1)<br>(1)<br>(1)<br>(1)<br>(1)<br>(1) |                                       | Tarjeta inactiva         Castar visitas y obtener puntos de bonificación.         Deservisitas y obtener puntos de bonificación.         Castar visitas y obtener puntos de bonificación.         Nombre de empresa Yuleve         Velve         Servicio         Tratamiento SPAA         Nemero de puntos paro usar la tarjeta.         10         Mensaje sobre el uso contabilizado de la tarjeta.         11         Programa do referidos         Activo         Ottenera usante adentensión en el momente en que momente en que momente |  |

### 45 Usos para el referido

Establece un punto de partida para tu oferta de servicios.

#### 

Al completar esta guía, habrás dominado la nueva función de suscripción en Vuelvemas, permitiéndote personalizar tu oferta de servicios, optimizar el uso de recursos y mejorar la experiencia del cliente. Con estos pasos, tu camino hacia una gestión de suscripciones más eficiente y efectiva está asegurado.

Powered by guidde